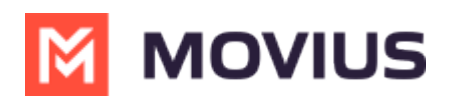

# Add and invite users to MultiLine

Last Modified on 08/21/2024 3:26 pm EDT

How to send or resend MultiLine invitations which are required for users to access MultiLine apps.

## **Invite Single User**

Learn how to add a single user and send an invitation that they use to activate their MultiLine service.

#### Overview

A MultiLine administrator is responsible for adding users to the Management Portal and sending the users MultiLine invitations. MultiLine invitations give them the required information they need to activate MultiLine.

You can add users directly in the portal, or you can upload<u>multiple users at once using a CSV file (https://help.moviuscorp.com/help/add-and-invite-users-with-batch-upload)</u> You can also add users and invite them to MultiLine immediately or save the information to invite them at a later time. If you add users without inviting them, you'll need to use the <u>Resend Invite feature (https://help.moviuscorp.com/help/resend-a-multiline-invitation)</u> to send them invitations in the future.

#### Before you Start

- An admin must have "Accounts" Privilege in their Role in the organization to do these instructions. See <u>What Admin Privileges are in Management Portal?</u>
   (https://help.moviuscorp.com/help/what-admin-roles-mmp)
- If you would like to <u>customize the email invitation</u> (<u>https://help.moviuscorp.com/help/customize-email-invitations</u>) [2], you should do this prior to this step.
- If your users need <u>custom permissions</u> [2] (https://help.moviuscorp.com/help/set-user-permissions) [2], you should create those prior to this step.
- Sending an invitation requires there to be an Available or Reserved number to be assigned to the user account.

#### Send a Single User Invitation

You can add and invite users to MultiLine from the Accounts screen in the Management Portal.

1. Go to the Accounts tab, and then click Add Account.

| A DASHBOARD |                                          | MN                    | IOVIUS                           | ۹ 🔺 💽 🗸                     |
|-------------|------------------------------------------|-----------------------|----------------------------------|-----------------------------|
| <b>6</b>    | 952442891 MOVIUS IN > Accounts           |                       |                                  |                             |
| ACCOUNTS    |                                          | All the information d | isplayed in US - Central ( CDT ) |                             |
|             | Name / Email / MultiLine / Device number | Q                     | Move                             | Resend Invite + Add Account |
| latif       | Name                                     | Username              | Organization                     | Status                      |
| REPORTS     | > 🗆 🎧 Sprint Sipp                        | opssaas04@gmail.com   | Health Monitor                   | C.                          |

2. Fill out the fields:

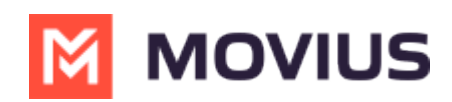

| SINGLE ACCOUNT MULTIPLI                                                                                                    | E ACCOUNTS                        |  |                      |                                             |  |
|----------------------------------------------------------------------------------------------------|-----------------------------------|--|----------------------|---------------------------------------------|--|
| Add a single account or to import and/or invite users in bulk, please go to the 'Multiple Accounts' tab                                                                                                    |                                   |  |                      |                                             |  |
| First Name *                                                                                                    | First name                        |  | Application(s) *     | Sprint MultiLine 🗸                          |  |
| Last Name *                                                                                                    | Last name                         |  | Assign Number        | C Assign Number 🕢                           |  |
| Organization                                                                                                    | 952442891 MOVIUS INTERACTIVE CORP |  | User Permissions 🛛 🕢 | Movius Default User Permissions (Default) ~ |  |
| Account ID * 😧                                                                                                    | Account ID                        |  | Forwarding Number    | Enter number with country code              |  |
|                                                                                                    |                                   |  | Feature              | MS Teams Calling                            |  |
| DISCLAIMER: By clicking on invite, you agree that you have obtained permission from recipients to receive SMS notifications through employee or other agreement. Message and data rates may apply. Note: Please ensure you use Email Invites by specifying an Email address if your ingestion or reconciliation process requires the user's email address or if you intend to use MultiLine Desktop or MultiLine Messaging for MS Teams or MultiLine for Inture. |                                   |  |                      |                                             |  |

- 1. Enter the First Name and Last Name.
- 2. Enter the **Email** or **Device #** that the invitation will be sent to.
- Optional: Click the Assign Number link.
   Note: If you do not assign a number, end-users will have the option of to select from a short list of available numbers during MultiLine activation.
- 4. Choose a number or tag from the drop-down menu. (Example above: "PORTED")
- 5. Select the **User Permissions** to which to assign this number. (Example above: "default cos for org 2000")
- 6. Select toggles for any **Features** to apply to this user account. *Note: You will only see toggles for features enabled for your organization.*
- 7. You can add the user and invite them to use MultiLine immediately, or add the user and send the invitation to use MultiLine at a later time.
  - Select **Save** to add the user without sending the user an invitation to use the application. Note: You will use the "Resend Invitation" process when ready to invite the user to MultiLine.
  - Select **Save & Invite** to add the user and send the user the invitation to begin using MultiLine.

| DISCLAIMER: By clicking on Invite, you agree that you have obtained permission from recipients to receive SMS notifications<br>through employee or other agreement. Message and data rates may apply. | Cancel Save & Save & |
|----------------------------------------------------------------------------------------------------|----------------------|
| Note: Only Email Invitees can onboard onto the MultiLine Desktop                                                                                                    |                      |

Invite

Note that the available fields on this screen will vary based on your organization's setup.

### **Invite Multiple Users**

Learn how to add and invite a batch of users to MultiLine using the batch CSV upload.

#### Overview

A MultiLine administrator is responsible for adding users to the Management Portal and sending the users MultiLine invitations. MultiLine invitations give them the required information they need to activate MultiLine.

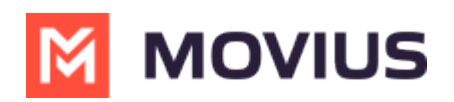

You can add a single user account (https://help.moviuscorp.com/help/send-multiline-invitations-add-users) [2], or you can upload multiple users at once using a CSV file. You can also add users and invite them to MultiLine immediately or save the information to invite them at a later time.

#### **Before you Start**

- An admin must have "Accounts" Privilege in their Role in the organization to do these instructions. See <u>What Admin Privileges are in Management Portal?</u>
- You can add up to 1000 accounts at once by uploading a CSV file using this procedure.
- If you would like to <u>customize the email invitation</u> (<u>https://help.moviuscorp.com/help/customize-email-invitations</u>) , you should do this prior to inviting users.
- If your users need <u>custom permissions</u> (<u>https://help.moviuscorp.com/help/set-user-permissions</u>) , you should create those prior to this step.
- Sending an invitation requires there to be an Available or Reserved number to be assigned to the user account.

#### Add and Invite users with the Batch CSV

You can add and invite users using the Batch CSV from the **Accounts** screen.

- If you are uploading users in multiple organizations, or multiple permission groups, you will create a separate .CSV file for each organization or permission group.
- You can add up to 1000 accounts at once by uploading a CSV file using this procedure.

#### 1. Go to the **Accounts** tab, and then click **Add Account**.

| A DASHBOARD |                                          | M                      | ovius                           | ۹ 🔺 💽                       |
|-------------|------------------------------------------|------------------------|---------------------------------|-----------------------------|
| <u></u>     | 952442891 MOVIUS IN > Accounts           |                        |                                 |                             |
| ACCOUNTS    |                                          | All the information di | splayed in US - Central ( CDT ) |                             |
|             | Name / Email / MultiLine / Device number | Q                      | Move                            | Resend Invite + Add Account |
| 1.1.1       | □ Name                                   | Username               | Organization                    | Status                      |
| REPORTS     | > 🗌 🎧 Sprint Sipp                        | opssaas04@gmail.com    | Health Monitor                  | •                           |

2. Select the **Multiple Accounts** tab and download the **.CSV template** from the instructions.

|                                                                                                    | MOVI                                                                                                    | US                                                 | a 🖡 🚺 🎔                     |
|----------------------------------------------------------------------------------------------------|----------------------------------------------------------------------------------------------------|----------------------------------------------------|-----------------------------|
| 952442891 MOVIUS IN > Accounts > Ac                                                                           | dd Account                                                                                                |                                                    |                             |
|                                                                                                    | All the information displ                                                                                 | ayed in US - Central ( CDT )                       |                             |
| SINGLE ACCOUNT MULTIPLE ACC                                                                                   | OUNTS                                                                                                    |                                                    |                             |
| To import and/or invite users in bulk, please use<br>Select the Organization for which the users are          | e this <u>CSV template</u> to upload the users<br>to imported and/or invited. You can directly invite the | e imported users or you can import them and invite | them later.                 |
| Choose Organization                                                                                           | Application(s) *                                                                                          | User Permissions                                   | Choose CSV File             |
| 952442891 MOVIUS INTERACTIVE CORP                                                                             | <ul> <li>MultiLine</li> </ul>                                                                             | Default User Permissions (Default)                 | Upload CSV File             |
| *By clicking on Import & Invite, you agree that you hav<br>employee or other agreement. Message and data rate | e obtained permission from recipients to receive SMS notifica<br>is may apply.                            | ations through                                     | ncel Import Import & Invite |

- 3. Edit the .CSV template in your editor of choice.
  - 1. Fill out the details. See "Table of CSV values" below for more information.
  - 2. Delete the "Note" with instructions.

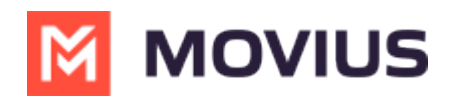

- 4. Return to the **Multiple Accounts** screen.
- 5. Select from the **Choose Organization** drop-down, the organization for this upload.
- 6. Select from the **User Permissions** drop-down, the User Permissions group for this upload. See <u>Create user permissions</u> <u>Create user permissions</u>
- 7. Select the **Upload** button and then select your CSV file.
- 8. You can import and invite users to begin using MultiLine immediately, or import them and send their invitation to use MultiLine at a later time.
  - 1. Select **Import** to add the users without sending them invitations to use MultiLine. *Note:* You will use the "Resend Invitation" process when ready to invite the users to MultiLine.
  - 2. Select **Import & Invite** to add the users and send their invitations to begin using MultiLine.
- 9. Progress on the import will be displayed in a window, and when completed you can download the **Batch Operations Report CSV** file.

| Import Multiple Accounts |                                           |   |  |  |
|--------------------------|-------------------------------------------|---|--|--|
| 0%                       | Multiple account(s) import is in progress |   |  |  |
| 0% Up                    | loaded: batch operation in progress       | - |  |  |
|                          |                                           |   |  |  |
|                          |                                           |   |  |  |
| Import Multip            | le Accounts                               | × |  |  |
| Import Multipl           | le Accounts                               | × |  |  |

Once your batch of users has completed uploading, a record is created in Batch Operation Reports, and if configured, designated administrators will receive a notification and summary of the report. See also <u>Batch Operation Reports</u> (<u>https://help.moviuscorp.com/help/batch-operation-reports</u>)

If you do not set primary\_number in the CSV, end-users will have the option to select from a short list of available numbers during MultiLine activation.

#### Table of CSV values

| Name      | Mandatory? | Description                      | Note |
|-----------|------------|----------------------------------|------|
| firstname | optional   | Used to set user's<br>first name | -    |
| lastname  | optional   | Used to set user's<br>last name  | -    |

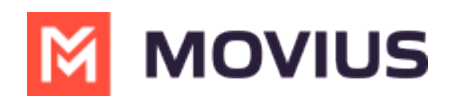

| email address or device            | mandatory | Accepts standard<br>email address or<br>phone number             | Must be email if using<br>SMTP data offload                                                                                                    |
|------------------------------------|-----------|------------------------------------------------------------------|----------------------------------------------------------------------------------------------------|
| social_messaging                   | mandatory | Yes / No                                                         | Yes: enables social<br>messaging (WhatsApp,<br>WeChat, and LINE)<br>No: disables social<br>messaging                                                                      |
| multiline_number                   | optional  | Used to set the<br>MultiLine number                              | Must be an Available<br>number and not<br>allocated to another<br>organization                                                                                            |
| monitor_calls                      | mandatory | auto / off                                                       | auto: records calls<br>off: does not record calls                                                                                                    |
| monitor_sms                        | mandatory | on / off                                                         | on: records SMS<br>off: does not record SMS                                                                                                    |
| forwarding_number                  | optional  | Accepts values<br>between 4 to 18<br>digits with country<br>code | Used for accounts that<br>do not have voice calling<br>enabled                                                                                                    |
| restrict_incoming_social_messaging | optional  | Accepts true / false                                             | Column only included in<br>the CSV if the<br>organization is<br>configured with Social<br>Messaging;<br>Value only applicable<br>when social_messaging<br>is set to "Yes" |
| Language                           | optional  | Accepts English,<br>Italian, German,<br>French, and Spanish      |                                                                                                    |

- Moving pending invitations from one organization to another will not be allowed if the destination organization does not have enough numbers to onboard.
- If a pending invite (without an assigned number) is moved from one organization to another, and if the destination organization does not have enough numbers available then the **Move** button gets disabled. On selecting the destination organization an error message "Unable to move account(s). You do not have enough numbers available in the selected organization" appears on mouse hover.